## **GUIDA ISCRIZIONI ONLINE (genitori)**

Il genitore potrà effettuare l'iscrizione per la frequenza dei servizi scolastici dell'anno scolastico successivo mediante il sito dedicato: <u>www.acmeitalia.it/grs800/web188/login.asp</u>

Come si effettua l'iscrizione sul sito?

1° **modalità Nuovo utente.** Chi si iscrive la prima volta dovrà cliccare sul collegamento"Non ho il codice utente. Clicca qui per <u>iscrivere</u> un nuovo alunno ai <u>servizi</u> <u>del prossimo anno</u> scolastico" e seguire la procedura guidata:

| COMUNE DI RANICA                                                 |  |                                                                                                    |  |  |  |
|------------------------------------------------------------------|--|----------------------------------------------------------------------------------------------------|--|--|--|
| clicca qui per salvare il sito nei tuoi preferiti Autenticazione |  |                                                                                                    |  |  |  |
| (Per accedere inserisci codice badge e password.)                |  |                                                                                                    |  |  |  |
|                                                                  |  | Codice badge Password Procedi Annulla Ho dimenticato le mie credenziali per l'accesso al sito. Clica qui per recuperarle |  |  |  |
|                                                                  |  | Non ho il codice utente. Clicca qui per iscrivere un nuovo alunno ai servizi del prossimo anno scolastico                |  |  |  |
|                                                                  |  | Acme Italia arl Privacy                                                                                                  |  |  |  |
|                                                                  |  | Non ho il codice utente. Clicca qui per iscrivere un nuovo alunno ai servizi del prossimo anno scolastico                |  |  |  |

## 2° modalità: Utente già codificato

Una volta effettuato il login, per procedere all'iscrizione, dovrà cliccare la voce **ISCRIZIONI 19/20** e potrà accedere nella sezione dedicata, proseguire con l'iscrizione inserendo i dati mancanti, eventualmente anche il nuovo valore ISEE, se presente, e seguire la procedura guidata per il completamento:

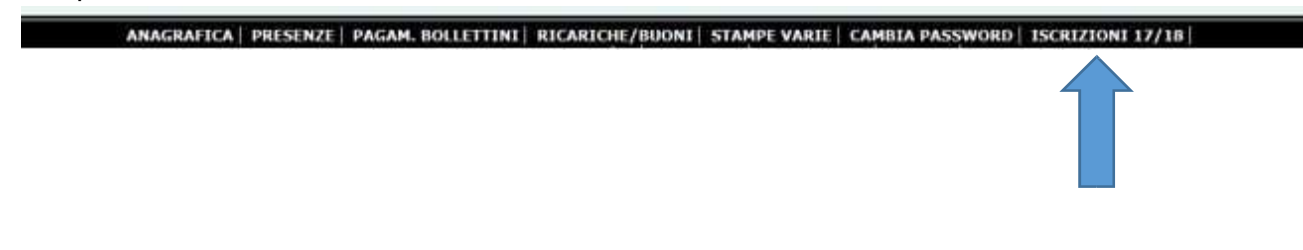

ATTENZIONE: per effettuare l'iscrizione è importante eseguire un accesso al sito per ogni figlio. Non è possibile accedere nell'area riservata di un bambino e iscrivere contemporaneamente più figli.

Se nel momento dell'iscrizione l'alunno presenta un debito dovrà necessariamente provvedere a sanare la sua posizione debitoria prima di effettuare l'iscrizione al servizio utilizzando i propri codici badge e password.

## Posso modificare un modulo già inviato?

Sì, è possibile modificare un modulo di iscrizione inviato e non ancora confermato dall'Ente ripetendo la procedura seguita per generare l'iscrizione. Anche in questo caso vi sono due modalità:

| 1° modalità: Nuov | o utente. Troverà nella sezione dedicata alla compilazione di un nuovo modulo un |
|-------------------|----------------------------------------------------------------------------------|
| tasto denominato  | richiama modulo iscrizione                                                       |
|                   |                                                                                  |

| Puoi richiamare il modulo già salvato.<br>Compila i dati richiesti e premi il pulsante relativo. |
|--------------------------------------------------------------------------------------------------|
| numero modulo di iscrizione:                                                                     |
| richiama modulo                                                                                  |

Sarà necessario inserire il numero del modulo di iscrizione da variare e il codice fiscale dell'alunno per poter richiamare l'anagrafica e procedere con le modifiche.

2° modalità: Per l'utente che invece ha effettuato il login con le proprie credenziali, sarà sufficiente accedere nel menu **ISCRIZIONI 19/20** e correggere l'anagrafica.

Al termine dell'operazione sarà necessario confermare nuovamente l'iscrizione.

## Rinuncia al servizio

La rinuncia al servizio deve essere inoltrata esclusivamente tramite lo sportello telematico polifunzionale sul sito <u>www.comune.ranica.bg.it</u> Sportello telematico polifunzionale sezione "Servizi scolastici e per l'infanzia" dove si trova apposito modulo di rinuncia al servizio accedendo con Carta regionale dei Servizi e PIN.